# วิธีการสืบค้นและดาวน์โหลด หนังสือ E-Book

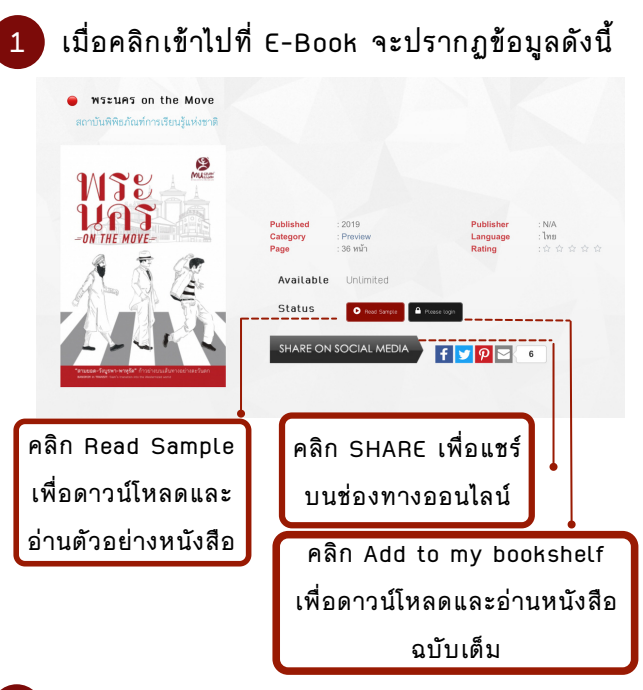

2 การดาวน์โหลดหนังสือ E-Book ฉบับเต็ม ให้คลิกที่ Add to my bookshelf จากนั้น คลิกที่ MY SHELF

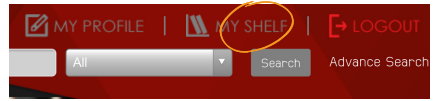

#### เมื่อไปที่หน้า MY SHELF จะปรากฏหน้าต่างดังรูป

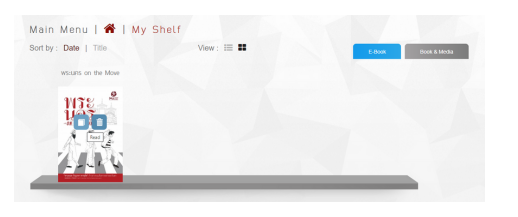

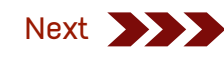

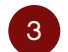

จากนั้น คลิกที่ไอคอนรูปหนังสือ (Read) เพื่อดาวน์โหลดและอ่านหนังสือฉบับเต็ม หากต้องการนำหนังสือออกจากชั้น ให้คลิกที่ไอคอนรูปถังขยะ (Remove)

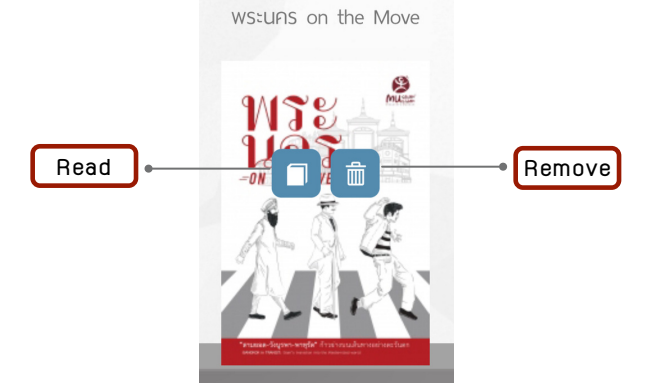

\*หมายเหตุ หนังสือ E-Book ที่มีลิขสิทธิ์ สามารถอ่านได้ บนอุปกรณ์ Smart Phone หรือ Tablet เท่านั้น

#### โดยจะขึ้นเป็นสัญลักษณ์ดังรูป

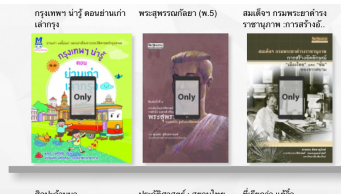

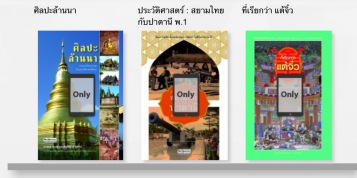

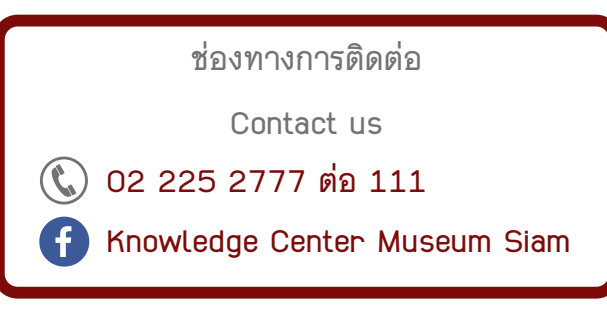

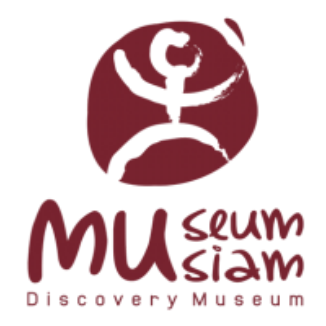

### คู่มือการใช้งาน E – LIBRARY ห้องคลังความรู้ มิวเซียมสยาม

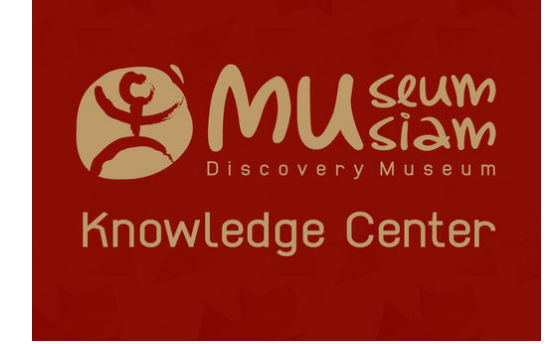

# การเข้าใช้งาน E-LIBRARY

 เปิด Web Browser แล้วเข้าไปที่เว็บไซต์ http://knowledge-center.museumsiam.org/

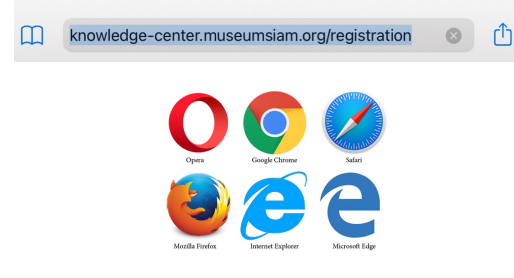

 ลงชื่อเข้าสู่ระบบหรือลงทะเบียน สมัครสมาชิก E-Library

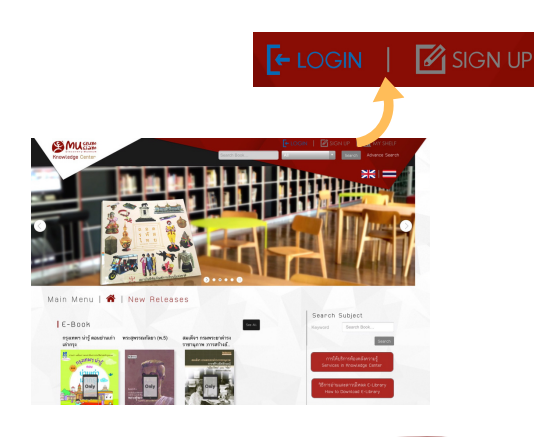

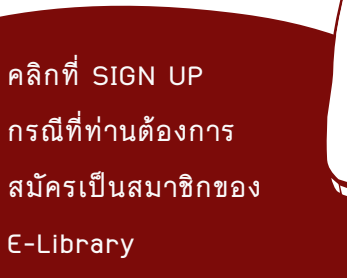

คลิกที่ LOGIN หาก ท่านเป็นสมาชิกของ E-Library อยู่แล้ว

| ารอกขอ                                                                                           | มูลเพอลมครเบน                                                                                                    |
|--------------------------------------------------------------------------------------------------|----------------------------------------------------------------------------------------------------|
| สมาชิก (                                                                                         | E-Library                                                                                                    |
| ∕lain Menu                                                                                       | 🖀   Sign Up                                                                                                    |
| หมายเหตุ : เมื่อท่านลงทะเบีย<br>ารสมัครสมาชิก กรณีที่ท่านไม่ยี<br>เมื่ email ให้ผู้สมัครไปตรวจสะ | ณแร้งสิ้นแล้ว โปรด Activatio การไข้งานระบบ olbrary ด้วยการชิมมันตัวคน ผ่าน email ที่ท่านไข้ไ<br>ชิมชันตัวตน ผ่าน email ทำบจะไม่สามารถเข้าใช้งานระบบ elbrary ได้ (ถ้าไมกต่องจดหมายหรือไปดะ<br>อมที่อินเดียยะหรือ junk mail หรือ spam) ** |
|                                                                                                  |                                                                                                    |
| * Email                                                                                          |                                                                                                    |
| * Email<br>* First Name                                                                          |                                                                                                    |
| * Email<br>* First Name<br>* Last Name                                                           |                                                                                                    |
| Email First Name Last Name Your Password                                                         |                                                                                                    |
| Email First Name Last Name Your Password                                                         | 4-12 Charactor and allow only a-z, A-Z, 0-9 or - or _                                                                                                    |
| Email First Name Last Name Your Password Confirm Password                                        | 4-12 Charactor and allow only a-z, A-Z, 0-9 or - or _                                                                                                    |
| Email First Name Last Name Your Password Confirm Password Phone                                  | 4-12 Charactor and allow only a-z, A-Z, 0-9 or - or _                                                                                                    |
| Email First Name Last Name Your Password Confirm Password Phone Department                       | 4-12 Charactor and allow only a-z, A-Z, 0-9 or - or _                                                                                                    |
| Email First Name Last Name Lost Name Confirm Password Phone Department Captcha                   | 4-12 Character and allow only a-z. A-Z. 0-9 or - or _                                                                                                    |

0/

2 คลิกที่ลิงก์ เพื่อยืนยันการสมัครเป็นสมาชิกในอีเมลของท่าน

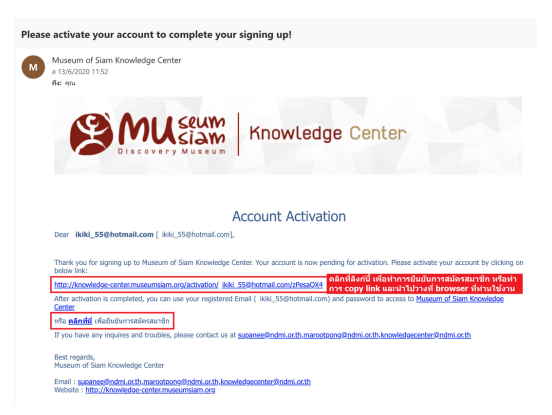

#### จากนั้นกลับไปที่หน้าเว็บไซต์

3

และลงชื่อเข้าใช้ที่ปุ่ม LOGIN ได้เลย

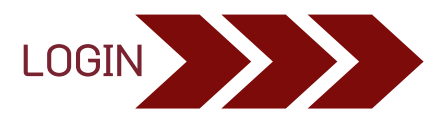

## หน้า LOGIN

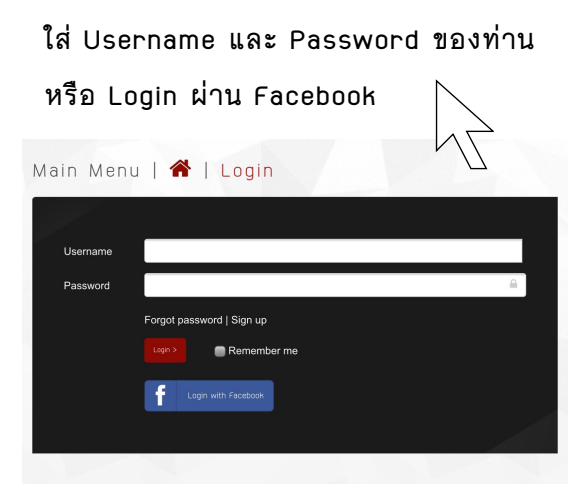

### การสืบค้นหนังสือ

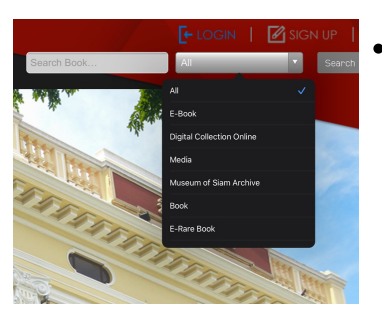

 พิมพ์หัวข้อหรือคำที่ ต้องการค้นหาในช่อง Search Book และ เลือกประเภทหนังสือ ที่ต้องการ

หรือจะใช้ Advance Search เพื่อค้นหาหนังสือ ได้ละเอียดยิ่งขึ้น

| Advance   | Search     |  |  |  |
|-----------|------------|--|--|--|
| Keyword   |            |  |  |  |
| Condition | And Or     |  |  |  |
| Туре      | All        |  |  |  |
| Field     | All        |  |  |  |
| Order By  | Best match |  |  |  |
| Search    |            |  |  |  |
|           |            |  |  |  |